| 1                                                                                           | 2                                                                   | 《入力例》                                 |  |  |
|---------------------------------------------------------------------------------------------|---------------------------------------------------------------------|---------------------------------------|--|--|
| 事業所の基本情報                                                                                    | 注意事項のご確認                                                            | · · · · · · · · · · · · · · · · · · · |  |  |
| Some description 1                                                                          | Some description 5                                                  | Some description 3                    |  |  |
| 操作方法についてご不安な場合や、ご不明点がござ(<br>お電話 (048-812-0003または048-711-5600)<br>※営業時間:平日9~18時まで            | いましたらお気軽に<br>) ください。                                                |                                       |  |  |
| 事業所名 *                                                                                      |                                                                     | 1                                     |  |  |
| 株式会社ABC                                                                                     | 事業所番号は、                                                             |                                       |  |  |
|                                                                                             | 同封水色の用紙左上をご確認ください。                                                  |                                       |  |  |
| 事業所番号*                                                                                      |                                                                     | ]                                     |  |  |
| 12345                                                                                       | -                                                                   |                                       |  |  |
|                                                                                             |                                                                     |                                       |  |  |
| 入力者 *                                                                                       |                                                                     |                                       |  |  |
| 元請太郎                                                                                        |                                                                     |                                       |  |  |
|                                                                                             |                                                                     |                                       |  |  |
| 事業所の電話番号 *                                                                                  |                                                                     |                                       |  |  |
| 048-812-0003                                                                                | 「次へ」をクリック」ます。                                                       |                                       |  |  |
|                                                                                             |                                                                     |                                       |  |  |
| → 次へ                                                                                        |                                                                     |                                       |  |  |
|                                                                                             |                                                                     |                                       |  |  |
| 元請工事金額報告                                                                                    |                                                                     |                                       |  |  |
|                                                                                             |                                                                     |                                       |  |  |
|                                                                                             |                                                                     | (3)                                   |  |  |
| 争業所の基本領報<br>Some description 1                                                              | 注意争項のご確認<br>Some description 5                                      | 前負上争に関9る争<br>Some description 3       |  |  |
|                                                                                             |                                                                     |                                       |  |  |
| 元請上事金額のご報告                                                                                  | こにのける注息手項                                                           |                                       |  |  |
|                                                                                             |                                                                     |                                       |  |  |
| <b>注意事項1</b><br>元請会社・・・工事発注者(施主・家主など)から直接工事の仕事を請負う事業<br><b>下請会社・・・</b> 元請、上請会社から工事の施工を請負う事業 |                                                                     |                                       |  |  |
| 工事請負問係図を確認する(←チェックを入れ                                                                       | ると元請・下請の関係図が開きます)                                                   |                                       |  |  |
| <b>注意事項 2</b><br>今回ご報告を頂くのは、 <b>貴社自身カ</b><br>(工事完了分のみ)です。貴社が下<br>せん。なお、ご入力欄に"円"や" ¥ '       | <b>「元請会社のお立場になっておこなった工事</b><br>「請会社のお立場で請負った工事の金額は報<br>」などの記号は不要です。 | の請負金額<br>告には含めま                       |  |  |
| 注意事項3<br>令和5年度途中(令和5年4月以降<br>事業所様は、委託開始月以降の分の                                               | ₹)から事務委託(当社での保険加入の事)<br>⊃みご入力ください。<br>                              | を開始された                                |  |  |
|                                                                                             | <b>注意事項</b> をご確認いただきました                                             | b.                                    |  |  |
| 注意事項の確認 *                                                                                   | チェックを入れてから「次へ」お                                                     | 進みく                                   |  |  |
| ○ ←上記の注意事項を確認したらココにチェック                                                                     | <sup>を入れる</sup> ださい。                                                |                                       |  |  |
|                                                                                             |                                                                     |                                       |  |  |
| ← 戻る → 次へ                                                                                   |                                                                     |                                       |  |  |

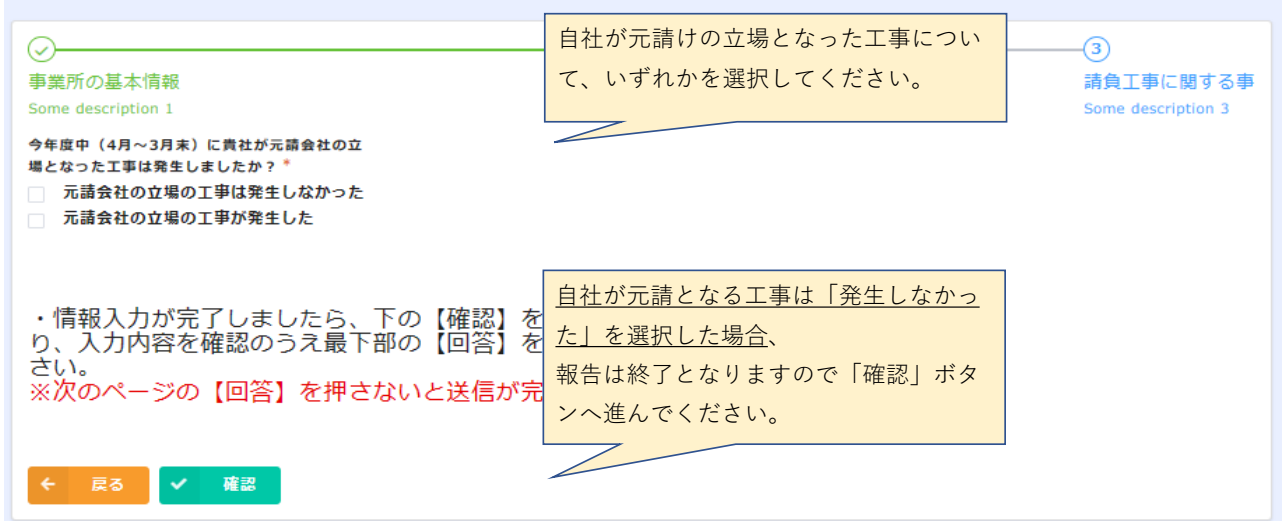

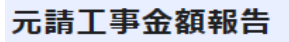

| $\oslash$                                                       |                                        | -3                 |
|-----------------------------------------------------------------|----------------------------------------|--------------------|
| 事業所の基本情報                                                        | 注意事項のご確認                               | 請負工事に関する事          |
| Some description 1                                              | Some description 5                     | Some description 3 |
| 今年度中(4月~3月末)に責社が元請会社の立<br>場となった工事は発生しましたか? *                    | 「発生した」を選択した場合、                         |                    |
| <ul> <li>元請会社の立場の工事は発生しなかった</li> <li>元請会社の立場の工事が発生した</li> </ul> | 元請けの立場となった工事分のみ、                       |                    |
|                                                                 | 請負金額を入力してください。                         |                    |
|                                                                 | (令和6年4月~令和7年3月の合計額)                    |                    |
| 令和6年度に貴社が元請けの立場となった工事請負金額                                       |                                        |                    |
| の合計額を入力してください。                                                  |                                        |                    |
|                                                                 |                                        |                    |
|                                                                 |                                        |                    |
| 元請工事 請負金額(年間合計:円)※税抜き*                                          | ※「元請の立場の工事」とは 施主や                      |                    |
| 5                                                               | 建て主などの工事発注元から、直接貴                      |                    |
| 7                                                               | 生が請負った工事を指し、貴社が下請<br>またして読色った工事は、本報告には |                    |
| v<br>44                                                         | うとして調見うた工争は、本報日には<br>含めません。            |                    |
|                                                                 |                                        |                    |
|                                                                 | 内訳を入力することも可能です。                        |                    |
| 元請工事の詳細について                                                     |                                        |                    |
| □ 内訳を入力する                                                       |                                        |                    |
|                                                                 | -                                      |                    |
|                                                                 |                                        |                    |
| ・情報入力が完了しましたら、下の【確認】を<br>り、入力内容を確認のうえ最下部の【回答】を                  | :押して次の確認ページに移<br>:押して送信を完了させてくだ        |                    |
| さい。<br>※次のページの【回答】を押さないと送信が完                                    | てしません。                                 |                    |
|                                                                 |                                        |                    |
|                                                                 | ハリルボリリましたり、「唯恥」へ進ん                     |                    |
| ← 戻る ✔ 確認                                                       | でくたさい。                                 |                    |
|                                                                 |                                        |                    |

| iome description                                                             | 1                                                          |  |  |
|------------------------------------------------------------------------------|------------------------------------------------------------|--|--|
| 事業所名                                                                         | 株式会社ABC                                                    |  |  |
| 事業所番号                                                                        | 12345                                                      |  |  |
| 入力者                                                                          | 労災 太郎                                                      |  |  |
| 事業所の電話<br>番号                                                                 | 048-812-0003                                               |  |  |
| 主意事項のご確                                                                      |                                                            |  |  |
| ome description                                                              | 15                                                         |  |  |
| 注意裏頂の確                                                                       | ←上記の注意事項を確認したらココにチェックを入れる                                  |  |  |
| 8                                                                            | 、工具の工業を構成したショコにナエップを入社を                                    |  |  |
| 席<br>「「「「」<br>CIDIONE description                                            | · 1.00129426mm0729131091996446                             |  |  |
|                                                                              | <ul> <li> <b>3</b><br/>元請会社の立場の工事が発生した         </li> </ul> |  |  |
| a map quota<br>a<br>a<br>a<br>a<br>a<br>a<br>a<br>a<br>a<br>a<br>a<br>a<br>a | 3<br>元開会社の立場の工事が発生した 1,000,000                             |  |  |

| 【送信完了】<br>下の【 <b>お控えを出力する】</b> から控えPDFをダウンロード(ブルダウンで必要なものを選択)して保管してください。                                                                                                    |
|----------------------------------------------------------------------------------------------------|
| 併せて、賃金のご報告を頂く場合は、以下のリンクより専用フォームへお進みください(ご報: 「お控えを出力」をクリックしますと、以下<br>す)。                                                                                                    |
| <u>賃金のご報告(【B+元請報告】の事業所様)はコチラから</u><br>任意で保存ください。                                                                                                    |
| <u>賃金のご報告(【A+元請報告】の事業所様)はコチラから</u><br>たします。                                                                                                    |
| お控えを出力する                                                                                                    |
| <sup>線式第7号(第34条関係)(甲)</sup><br>労働保険<br>一括有期事業報告書(建設の事業)<br>事業主控                                                                                                    |
| 労働保険番号     対照内室 室報     単単 章     技師学     1     th 055     1     水日       事業の名称     事業場の所在地     事業の周囲     0     請負代金の面     請負代金の面     請負代金の面     資金額     資金     資金                                                                                                    |
| $ \begin{array}{cccccccccccccccccccccccccccccccccccc$                                                                                                    |
| 4000         4000         4000         4000         4000         4000         4000         4000         4000         4000         4000         4000         4000         4000         4000         4000         4000         4000         4000         4000         4000         4000         4000         4000         4000         4000         4000         4000         4000         4000         4000         4000         4000         4000         4000         4000         4000         4000         4000         4000         4000         4000         4000         4000         4000         4000         4000         4000         4000         4000         4000         4000         4000         4000         4000         4000         4000         4000         4000         4000         4000         4000         4000         4000         4000         4000         4000         4000         4000         4000         4000         4000         4000         4000         4000         4000         4000         4000         4000         4000         4000         4000         4000         4000         4000         4000         4000         4000         4000         4000         4000         4000 <th< th=""></th<> |
| 事業の種類         計         1000000         1000000                                                                                                    |
| 前甲度甲(採開開始が再成した日まで)に廃止又は於1があったそれぞれの事業の明確を上記のとおり報告します。<br>「年二月日日<br>住所<br>(21話音号(048-412-003))                                                                                                    |
| 労働局労働保険特別会計歳入徴収官 殿     事業主     株式会4486       (注意)     氏名     (法人のときはその名称及び代表者の氏名)       社会保険労務主記載欄は、この報告書を社会保険労務士が作成した場合のみ記載すること。     作成年月目     日、年名       電話番号     空音 生     学音 生                                                                                                    |

これで「元請工事報告」は以上です。 ご協力ありがとうございます。